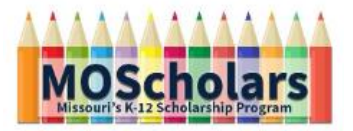

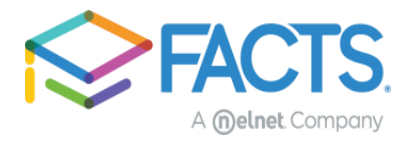

## I have already submitted an application and now need to also apply for MOScholars Scholarship Program consideration

**Step 1:** Once you have completed the prescreening process for your Educational Assistance Organizations (EAO) and get to the FACTS landing page, you will sign in with your existing FACTS credentials.

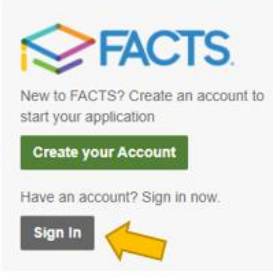

**Step 2:** After logging in, the site should let you know you already have an application on file. Click the "Continue" button to access the application. This action will land you on the "Schools" section.

| veicome,                                                                                                    |                                                                                                    |                                                                                                    |     |
|----------------------------------------------------------------------------------------------------|----------------------------------------------------------------------------------------------------|----------------------------------------------------------------------------------------------------|-----|
| What term are you applying for ai                                                                                                    | d?                                                                                                    |                                                                                                    |     |
| (Application info on                                                                                                    | file)                                                                                                    |                                                                                                    |     |
|                                                                                                    | You already have an application for this term.                                                                                                    |                                                                                                    |     |
|                                                                                                    | To review or modify your application, please click Continue.                                                                                                    |                                                                                                    |     |
|                                                                                                    | Continue                                                                                                    |                                                                                                    |     |
|                                                                                                    |                                                                                                    |                                                                                                    |     |
|                                                                                                    |                                                                                                    |                                                                                                    |     |
|                                                                                                    |                                                                                                    |                                                                                                    | _   |
| Home My Profile Financi                                                                                                    | ial Accounts                                                                                                    | Signed in as Te                                                                                                    | est |
| Home My Profile Financi                                                                                                    | ial Accounts                                                                                                    | Signed in as Te                                                                                                    | ≥st |
| Home My Profile Financi                                                                                                    | ial Accounts                                                                                                    | Signed in as Te                                                                                                    | ⊧st |
| Home My Profile Finance                                                                                                    | al Accounts                                                                                                    | Signed in as Te                                                                                                    | ≊st |
| Home My Profile Finance<br>Application Form                                                                                                    | In Accounts                                                                                                    | Signed in as Te signed or will pay tuition in the side or will pay tuition in the side or w                                                                                                    | he  |
| Application Form Schools Applicant                                                                                                    | Accounts  Schools  Please list all schools and organizations where you would like to apply for financial school year.                                                             | Signed in as Te<br>Signed in as Te                                                                                                    | he  |
| Application Form          My Profile       Finance         Application       Form         Schools       Applicant         Students       Students                                                                                                    | Ad Accounts  Schools  Please list all schools and organizations where you would like to apply for financial school year.  Add School / Organization                               | Signed in as Te                                                                                                    | ≥st |
| Application Form Contemporation Contemporation Cont | Accounts                                                                                                    | Signed in as Te<br>Signed in as Te<br>aid or will pay tuition in the<br>aid or will pay tuition in the<br>sid or will pay tuition in the<br>sid or will pay tuition i                                                                      | he  |
| Home     My Profile     Finance       Application Form       Image: Schools       Image: Schools                                                                                                    | Accounts  Schools  Please list all schools and organizations where you would like to apply for financial school year.  Add School / Organization  Save & Continue Save & Exit     | Signed in as Te<br>sid or will pay tuition in the<br>aid or will pay tuition in the<br>sid or will pay tuition in the<br>sid or wil                                                                      | he  |
| My Profile     Finance       Application Form       1       Schools       2       Applicant       3       Students       4       Taxable Income       5                                                                                                    | And Accounts  Schools  Please list all schools and organizations where you would like to apply for financial school year.  Add School / Organization  Save & Continue Save & Exit | Signed in as Te                                                                                                    | he  |
| My Profile     Finance       Application Form       Image: Schools       Image: Applicant       Image: Students       Image: Students       Image: Schools       Image: Students       Image: Students       Image: Students       Image: Students       Image: Students       Image: Students       Image: Students       Image: Students       Image: Students       Image: Students                                                                                                    | And Accounts  Schools  Please list all schools and organizations where you would like to apply for financial school year.  Add School / Organization  Save & Continue Save & Exit | Signed in as Te<br>aid or will pay tuition in the<br>aid or will pay tuition in the<br>aid or will | he  |

For assistance filling out your application, contact us at 844-649-2921

**Step 3:** In the "Schools" section you will see a list of any schools or organizations you have already submitted an application for. Click the link to "Add School / Organization" and search for your Educational Assistance Organization (EAO) using their name, city, state, or zip code; click "Add" then click "Save & Continue".

| Add School / Organization  |            | ×      |
|----------------------------|------------|--------|
| Herzog Tomorrow Foundation |            | Search |
|                            | Add Cancel |        |

**Step 4:** Using the left-hand side panel you will now want to navigate to the "Students" section.

| Home My Profile | Financial Accounts                       |                                                              |           | Signed in as Tes             | a 🕞   |
|-----------------|------------------------------------------|--------------------------------------------------------------|-----------|------------------------------|-------|
| Application     | n Form                                   |                                                              |           |                              |       |
| Schools         | Schools                                  |                                                              |           |                              |       |
| 2 Applicant     | Please list all scho<br>202 school year. | ools and organizations where you would like to apply for fin | ancial ai | id or will pay tuition in th | e 202 |
| 3 Students      | O Add School                             | / Organization                                               |           |                              |       |
| Taxable Inco    | Save & Continu                           | Save & Exit                                                  |           |                              |       |
| 5 Review        |                                          |                                                              |           |                              |       |
| 6 Submit        |                                          |                                                              |           |                              |       |
|                 | Help                                     |                                                              |           |                              |       |
|                 | What to Expect                           | FAQ                                                          |           |                              |       |

In the "Schools" area of each student's profile you will want to make sure your EAO is selected by checking the box next to the option if it is not already checked.

|             | Schools          |                                   |         |                                   |
|-------------|------------------|-----------------------------------|---------|-----------------------------------|
|             | Please select th | e school(s) where your student ma | ay atte | end in the 2022-2023 school year. |
| <b>&gt;</b> | Herzog Tor       | norrow Foundation                 |         |                                   |
|             | * Grade          | Select                            | ~       | for 2022-2023                     |
|             | Organizations    |                                   |         |                                   |
|             | MOScholar        | rs                                |         |                                   |
|             | Herzog Tomorr    | ow Foundation                     |         |                                   |

\*The arrow next to the student's name opens and closes the student's information to save space.

|   | Students<br>Required fields are marked with * |        |
|---|-----------------------------------------------|--------|
| - | Student One     MO EAO Test                   | Delete |
|   | > Student 2<br>MO EAO Test                    | Delete |
|   | O Add New Student                             |        |
|   | Previous Save & Continue Save & Exit          |        |

For assistance filling out your application, contact us at 844-649-2921

**Step 5:** Once you have attached the EAO to all applicable students you will select "Save & Continue" at the bottom of the screen.

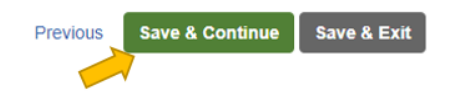

| Application Form                                              | Once the data has saved, the application will be updated to display the required questions to apply                                                                  |
|---------------------------------------------------------------|----------------------------------------------------------------------------------------------------|
|                                                               | for MOScholars. You will see those sections of the application now have a red "X" point next to them in the left-hand panel.                                         |
| Applicant     Students                                        | You can navigate back to those sections by clicking on the section name in the left-side panel.<br>Required questions will show up in red as you navigate the pages. |
| Additional Questions     Taxable Income     Nontaxable Income | Once you have answered all required question for all sections and they all display as green check marks you can just "Save & Exit" to finish.                        |
| Change of Income                                              |                                                                                                    |
| Annual Expenses                                               |                                                                                                    |
| Assets & Liabilities     Additional Questions                 |                                                                                                    |
| <ul><li>Review</li><li>Submit</li></ul>                       |                                                                                                    |

**Step 6:** After you have updated your application you will be sent to your application summary page. There is a section on this page called "Institution Status". This will list out each school and/or organization you have applied to, and which student(s) applied. Make sure to verify all students appear where they should. If they do not, click the "View Form" button to go back into your application and update it.

| Institution Status |            |
|--------------------|------------|
| INSTITUTION        | STATUS     |
| Contracted School  | Incomplete |
| Student 4          | mompheto   |
| Student 5          |            |
| Scholarships       | Complete   |
| Student            | Complete   |
| Student 4          |            |
| Student 5          |            |
|                    | View Form  |